# **Tuto inscription à une Finale Nationale**

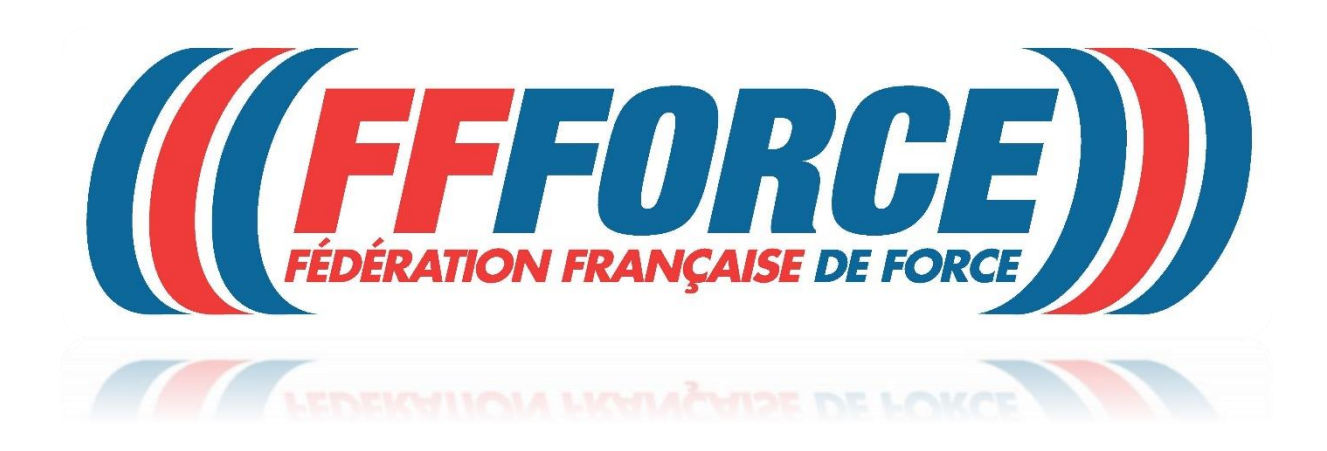

#### ATTENTION c'est celui qui inscrit qui paye l'inscription.

Si vous avez une licence individuelle ou si vous êtes licencié dans une structure privée, c'est vous (le licencié) qui devez vous inscrire et payer avec votre CB.

Si vous avez une licence dans une structure associative affiliée à la FFForce et que vous vous inscrivez directement, c'est vous qui payez avec votre CB.

Enfin si vous avez une licence dans une structure associative affiliée à la FFForce et que c'est le gestionnaire du club qui vous inscrit, l'inscription sera prélevée automatiquement le mois suivant, comme pour les licences.

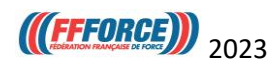

Le tarif des inscriptions est fonction du niveau du club qui est calculé par rapport à son investissement pour le développement de la Force Athlétique.

#### Niveau 1 = 40€ Niveau 2 = 60€ Niveau 3 = 80€

#### Les règles pour définir le niveau du club pour 2023 sont les suivantes :

#### Niveau 1 :

- Soit le club a organisé 1 finale nationale ou internationale + une autre compétition (régionale ou nationale) entre le 1<sup>er</sup> septembre 2021 et 31 décembre 2022
- Soit le club a organisé plus de 4 compétitions régionales entre le 1<sup>er</sup> septembre 2021 et 31 décembre 2022
- Soit le club avait 2 fois plus de licences (loisirs et/ou TPU) que de licences compétitions au 1<sup>er</sup> décembre 2022 et il a organisé au moins 2 compétitions régionales entre le 1<sup>er</sup> septembre 2021 et 31 décembre 2022

#### Niveau 2 :

- Soit le club a organisé 1 à 3 compétitions régionales
- Soit le club avait 2 fois plus de licences (loisirs et/ou TPU) que de licences compétitions au 1<sup>er</sup> décembre 2022

#### Niveau 3 :

- Tous les clubs qui ne sont pas de niveau 1 ou 2
- Toutes les licences individuelles

#### Pour connaitre votre niveau vous allez dans l'extranet et vous cliquez sur Mon Club

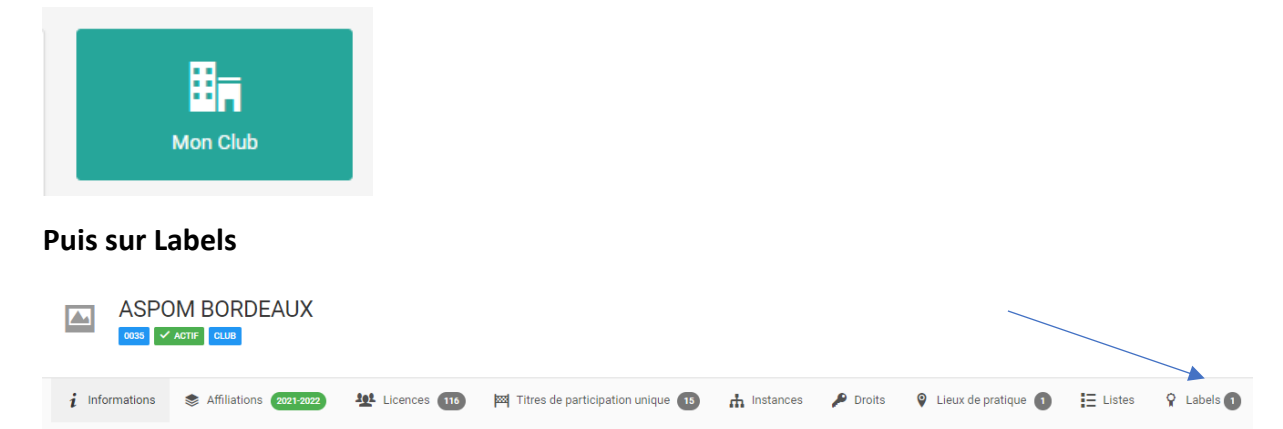

Votre niveau appelé CATEGORIE apparait avec la date de validité.

# Pour s'inscrire ou inscrire un athlète

Se connecter sur le site de la FFForce espace extranet avec un profil (club ou licencié).

|               | f          | Ø     | У |              | Boutique          | 🖂 Contact | X Extranet | Q Trouver un club | D Live Youtube |  |
|---------------|------------|-------|---|--------------|-------------------|-----------|------------|-------------------|----------------|--|
| LA FÉDÉRATION | NOS DISCIF | LINES |   | SE LICENCIER | AFFILIER SON CLUB | FORMATION | ÊTRE ACTE  | UR ACTUALITÉS     | PARTENAIRES    |  |

Aller sur l'onglet manifestation se situant à gauche de la page extranet.

| P | Mani | festations                | ~ |   |         |              |           |
|---|------|---------------------------|---|---|---------|--------------|-----------|
|   | \$   | Gestion des modèles       |   |   |         |              |           |
|   | 2    | Officiels                 |   |   |         |              |           |
|   | Ð    | Ajout d'une manifestation | n |   |         |              |           |
|   | V    | Validations               | > |   |         |              |           |
|   | IΞ   | Liste des manifestations  |   |   |         |              |           |
|   |      | Calendrier fédéral 🛛 👞    |   | _ | Cliquer | sur calendri | ier fédér |
|   | IΞ   | Liste des inscriptions    |   |   |         |              |           |

. Rechercher la manifestation

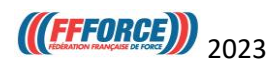

# Une fois la manifestation choisie :

## **<u>Cliquer sur inscription</u>**

|   | FEFORCE FEDERATION FRANCAISE DE FORCE                       |
|---|-------------------------------------------------------------|
|   | Du 18/02/2023 au 19/02/2023                                 |
| 9 | GYMNASE GUY MOCQUET 2 136 AVENUE ROBESPIERRE 83130 LA GARDE |
| ħ | HIÉRARCHIE 👁                                                |

|                                                                                                    | Remplir le nom du compét<br>Il devra apparaitre de la ba<br>le cas c'est que vous avez r<br>n'existe pas et donc il ne p | iteur.<br>ase de données. Si ce n'est pas<br>nal tapé son nom ou qu'il<br>ourra pas participer. |
|----------------------------------------------------------------------------------------------------|----------------------------------------------------------------------------------------------------|-------------------------------------------------------------------------------------------------|
| Manifestation                                                                                                    | CORRESPONDANT :                                                                                                    | Personne<br>8 Rechercher une personne, saisissez les 3 premiers caractères                      |
| Structure Organisatrice:<br>ritorcal, FEDERATION FRANCAISE DE FORCE<br>Nom: Championnat de France Développé Couché<br>Code de la manifestation: 6<br>Type: Championnat de France Force Athlétique<br>Date de début: 18/02/2023 | Nom: FERAUD<br>Prénom: Nathalie<br>Email: nathalie feraud⊜fforce.fr<br>Mobile: 0689873566<br>Ⅶ LOCALISATION :            |                                                                                                 |
| Date de fin: 19/02/2023                                                                                                    | Localisation:<br>GYMNASE GUY MOCQUET 2 136 AVENUE ROBESPIERRE 83130 LA GARDE                                             |                                                                                                 |

#### Cliquer sur valider.

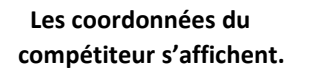

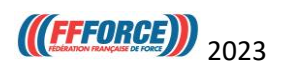

| nifestation                                                                                                    |                                                                                                    |                                                                                                    |                          | Personne                     |  |
|----------------------------------------------------------------------------------------------------|----------------------------------------------------------------------------------------------------|----------------------------------------------------------------------------------------------------|--------------------------|------------------------------|--|
|                                                                                                    |                                                                                                    |                                                                                                    |                          |                              |  |
| GÉNÉRALES :                                                                                                    |                                                                                                    | CORRESPONDANT :                                                                                                    |                          | opto de asissance: 2         |  |
|                                                                                                    |                                                                                                    |                                                                                                    |                          | Nationalité: Francais(e)     |  |
| ructure Organisatrice:                                                                                                    |                                                                                                    | Nom: FERAUD                                                                                                    |                          | Pays: FRANCE                 |  |
| FEDERATION FRANCAIS                                                                                                    | E DE FORCE                                                                                                    | Prénom: Nathalie                                                                                                    |                          | Téléphone: C                 |  |
| om: Championnat de France Deve                                                                                                    | Hoppe Couche                                                                                                    | Email: nathalie.feraud@ffforce.fr                                                                                                    |                          | Mail: (s                     |  |
| rne: Championnat de France Forc                                                                                                    | e Athlétique                                                                                                    | Mobile: 0689873566                                                                                                    |                          | Adresse:                     |  |
| ate de début: 18/02/2023                                                                                                    | e Amerique                                                                                                    | LOCALISATION :                                                                                                    |                          | 4                            |  |
| ite de fin: 19/02/2023                                                                                                    |                                                                                                    |                                                                                                    |                          | Licences:                    |  |
|                                                                                                    |                                                                                                    | Localisation:<br>GYMNASE GUY MOCQUET 2 136 AVENUE ROB                                                                                                    | BESPIERRE 83130 LA GARDE | BP CC Force Athlitique FA PL |  |
|                                                                                                    |                                                                                                    |                                                                                                    |                          |                              |  |
| hoix des inscriptions                                                                                                    |                                                                                                    | Sélection de la catégorie de poids                                                                                                    |                          |                              |  |
| Dc Masters                                                                                                    |                                                                                                    | no Martan                                                                                                    |                          |                              |  |
|                                                                                                    |                                                                                                    | DC Masters                                                                                                    |                          |                              |  |
|                                                                                                    |                                                                                                    | ● 57 kg                                                                                                    |                          |                              |  |
|                                                                                                    |                                                                                                    |                                                                                                    |                          |                              |  |
|                                                                                                    |                                                                                                    |                                                                                                    |                          |                              |  |
|                                                                                                    |                                                                                                    | < Retour                                                                                                    | Valider                  |                              |  |
|                                                                                                    |                                                                                                    |                                                                                                    | compét                   | iteur s'affichent.           |  |
| iquer sur v<br>Vontant de l<br>e niveau du                                                                                                    | valider<br>'inscription sui<br>club.                                                                                                    | vant                                                                                                    | compét                   | iteur s'affichent.           |  |
| <mark>iquer sur v</mark><br>Montant de l<br>e niveau du                                                                                                    | v <mark>alider</mark><br>'inscription sui<br>club.                                                                                                    | vant                                                                                                    | compét                   | iteur s'affichent.           |  |
| <mark>iquer sur v</mark><br>Montant de l<br>le niveau du                                                                                                    | Valider<br>Vinscription sui<br>club.                                                                                                    | vant                                                                                                    | compét                   | iteur s'affichent.           |  |
| <mark>iquer sur v</mark><br>Montant de l<br>le niveau du                                                                                                    | Valider<br>Vinscription sui<br>club.                                                                                                    | vant                                                                                                    | compét                   | iteur s'affichent.           |  |
| <mark>iquer sur v</mark><br>Montant de l<br>le niveau du                                                                                                    | Valider<br>Vinscription sui<br>club.                                                                                                    | vant                                                                                                    | compét                   | iteur s'affichent.           |  |
| <mark>iquer sur v</mark><br>Montant de l<br>le niveau du                                                                                                    | Valider<br>Vinscription sui<br>club.                                                                                                    | vant                                                                                                    | compét                   | iteur s'affichent.           |  |
| liquer sur v<br>Montant de l<br>le niveau du                                                                                                    | Valider<br>Vinscription sui<br>club.                                                                                                    | vant                                                                                                    | compét                   | iteur s'affichent.           |  |
| liquer sur v<br>Montant de l<br>le niveau du                                                                                                    | Valider<br>Vinscription sui<br>club.                                                                                                    | vant<br>                                                                                                    | compét                   | iteur s'affichent.           |  |
| liquer sur v<br>Montant de l<br>le niveau du                                                                                                    | Valider<br>Vinscription sui<br>club.                                                                                                    | vant                                                                                                    | compét                   | iteur s'affichent.           |  |
| liquer sur v<br>Montant de l<br>le niveau du<br>Manifestation                                                                                                    | Valider<br>Vinscription sui<br>club.                                                                                                    | vant                                                                                                    | compét                   | iteur s'affichent.           |  |
| Iiquer sur v<br>Montant de l<br>le niveau du<br>Manifestation                                                                                                    | Valider<br>Tinscription sui<br>club.                                                                                                    | vant                                                                                                    | compét                   | iiteur s'affichent.          |  |
| Iiquer sur v<br>Montant de l<br>le niveau du<br>Manifestation<br>Manifestation                                                                                                    | Valider<br>Vinscription sui<br>club.                                                                                                    | vant                                                                                                    | compét                   | iteur s'affichent.           |  |
| Montant de l<br>Ie niveau du<br>Manifestation                                                                                                    | Valider<br>Vinscription sui<br>club.<br>Montant<br>Detail<br>Mesters (naciption Club N2)                                                                                                    | vant                                                                                                    | compét                   | iteur s'affichent.           |  |
| Iiquer sur v<br>Montant de l<br>le niveau du<br>Manifestation                                                                                                    | Valider<br>Vinscription sui<br>club.<br>Montant<br>Detail<br>Masters (Peorption Club 10)                                                                                                    | CORREPONDANT :<br>Nerr: FERADD<br>Prior: Nathalia<br>Email: nathalia feraudigifforca fr                                                                                                    | Compét                   | iteur s'affichent.           |  |
| Iiquer sur v<br>Montant de l<br>le niveau du<br>Manifestation                                                                                                    | Valider<br>Vinscription sui<br>club.<br>Montant<br>Masters (Resciption Club 763)<br>Masters (Resciption Club 763)<br>Default<br>Default<br>Masters (Resciption Club 763)<br>Default<br>Default<br>Masters (Resciption Club 763)                                                                                                    | vant<br>Correspondent :<br>More: FERALD<br>Présen: Nathalis<br>Email: catalis francé/fiftoros fr<br>Mobile: 0659073566                                                                                                    | Compét                   | iiteur s'affichent.          |  |
| Iiquer sur v<br>Montant de l<br>le niveau du<br>Manifestation<br>o odvéraues :<br>Structure Organisative:<br>Torres of Federation France Dévie<br>Code de Imanifestation: 6:<br>Type: Champional de France Force J<br>Die de de Mitt 18002/2023                                                                               | Valider<br>Vinscription sui<br>club.                                                                                                    | Vant Vant Correspondent: Vant Correspondent: Variable Email:contention: Variable Email:contention: Variable Email:contention: Variable Email:Contention: Variable Variable Var | compét                   | iteur s'affichent.           |  |
| Iiquer sur v<br>Montant de l<br>le niveau du<br>Manifestation<br>o distrates :<br>Brutter Organization:<br>rectanzion FRANCASE I<br>New Champional de France Déve<br>Code de la manifestation: 6<br>Type: Champional de France Tories<br>Date de détu: 18/02/2023                                                             | ralider<br>f'inscription sui<br>club.<br>Montant<br>Masters (maciption Club N3)<br>be FORCE<br>ppd Couché<br>attHistipe                                                                                                    | Vant                                                                                                    | Compét                   | iteur s'affichent.           |  |
| Iiquer sur v<br>Montant de l<br>le niveau du<br>Manifestation<br>Manifestation<br>i odutraLES:<br>Etructure Organisatrice:<br>Troce de la maintestation 6<br>Type: Championnat de France Develo<br>Code de la maintestation 6<br>Type: Championnat de France Force /<br>Date de élébut: 18/02/2023<br>Date de fin: 19/02/2023 | Valider<br>Vinscription sui<br>club.<br>Montant<br>Detail<br>Mesters (rescription Club N3)<br>in a supervised of the supervised of the supervised of t | Vant         Image: State State S                                                          | Compét                   | iiteur s'affichent.          |  |

Cliquer sur enregistrer.

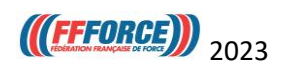

| Manifestation                                                                                                    |                                                                 |                                                                                                    | Personne                                                                                                    |
|----------------------------------------------------------------------------------------------------|-----------------------------------------------------------------|----------------------------------------------------------------------------------------------------|----------------------------------------------------------------------------------------------------|
| OÉNÉRALES :     Structure Organisatrice:     roroec: FEDERATION FRANCAISE DE FORCE     Non: Championnat de France Développé Couché     Code la manifestation: 6     Type: Championnat de France Force Athlétique     Date de début: 18/02/2023     Date de fin: 19/02/2023 |                                                                 | <sup>6</sup> CORRESPONDANT :          Nom: FERAUD         Prénom: Nathalie         Email: nathalie (eraud@ffforce.fr         Mobile: 0689873566         Image: Localisation:         Coralisation:         GYMNASE GUY MOCQUET 2 136 AVENUE ROBESPIERRE 83130 LA GARDE | Gossing       Image: Constraint of the second second |
| Inscription<br>Etat : for anone de valoateur<br>Inscription à l'épreuve<br>• Masters ( principale )                                                                                                    | Montant<br>Masters (inscription 80 €<br>Club N3)<br>Total : 80€ |                                                                                                    |                                                                                                    |
|                                                                                                    |                                                                 | K Retour & Nouvelle Inscription L Fiche de la personne Fiche de la personne                                                                                                    | te la manifestation                                                                                                    |

### L'inscription est terminée et, est en attente de validation par la FFForce

Si vous rencontrez des difficultés envoyez un mail à <u>contact@ffforce.fr</u> en expliquant le problème en détail.

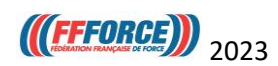